## **ACCESSING GRAHAM LIBRARY RESOURCES**

If you encounter difficulties accessing library resources, please contact us at: <u>tbclibrary@trinitybiblecollege.edu</u> Thank you and happy searching!

- 1. Go to: Trinity Bible College & Graduate School Website
- 2. Click on **ACADEMICS** to show the drop-down menu and choose <u>Library</u>.

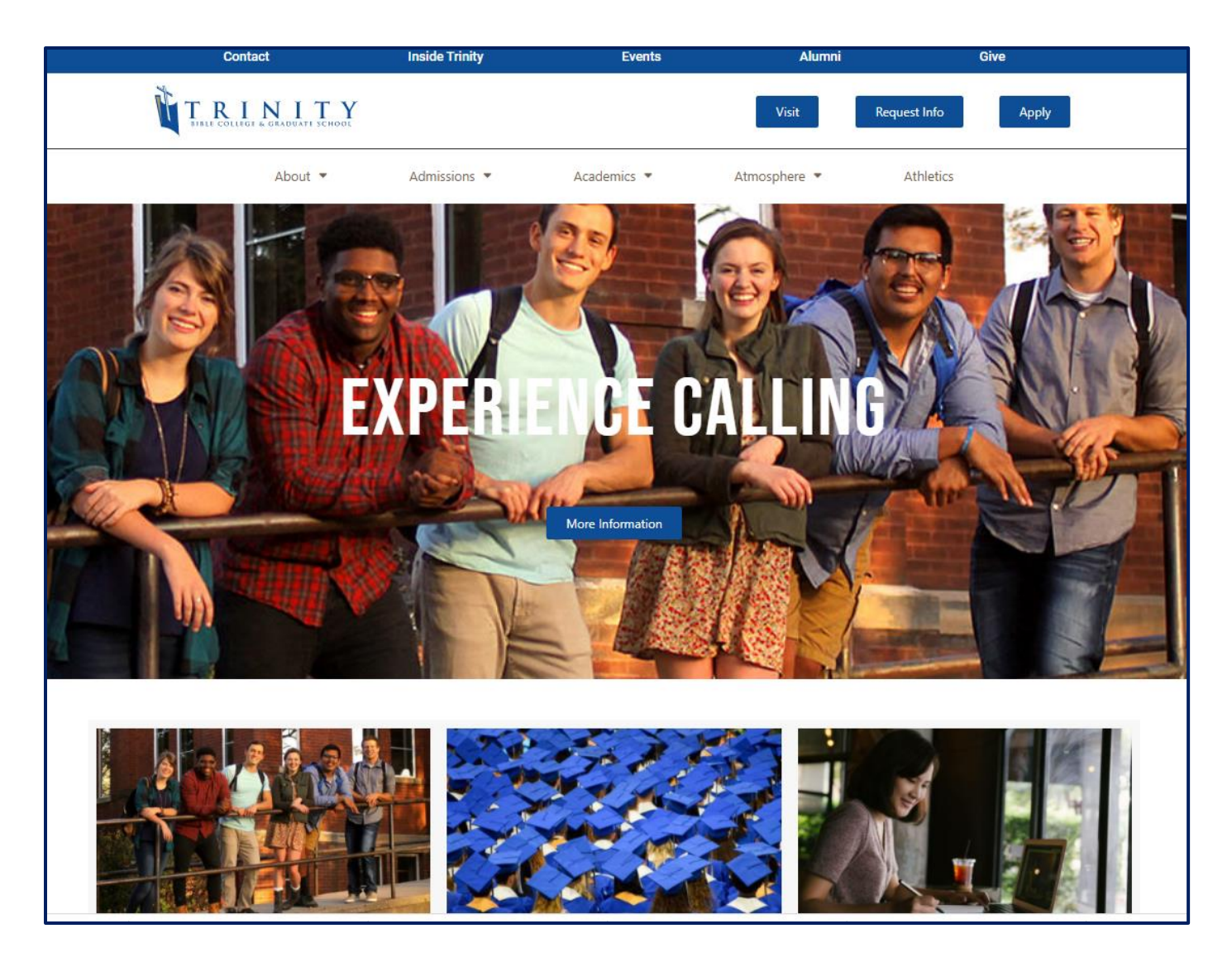

3. Using the **QUICK SEARCH** box, simply click on the **Search** button!

| Contact                                                     | Inside Trinity          | Events      | Alumni              |              | Give  |
|-------------------------------------------------------------|-------------------------|-------------|---------------------|--------------|-------|
| TREE COLLEGE & GRADUATE SCHOOL                              |                         |             | Visit               | Request Info | Apply |
| About 💌                                                     | Admissions 💌            | Academics 💌 | Atmosphere 💌        | Athletics    |       |
| Library                                                     |                         |             |                     |              |       |
| Quick Search                                                |                         | L           | ibrary Guides.      |              |       |
| Books Ebsco Databases E-                                    | Books ATLA Serials Ency | vclopedia   | Video Tutorials     |              |       |
| Keyword  Search the Graham Library catalog for print and eb | Search                  | - i         | Research Your Topic |              |       |
|                                                             |                         | _           | Theology Online     |              |       |
|                                                             |                         |             | Area Studies        |              |       |
|                                                             |                         |             | Maps                |              |       |

- 4. This will take you directly to our **DISCOVERY** page. **PLEASE BOOKMARK THIS PAGE!**
- 5. You are now able to search all of the Graham Library resources check out the links at the top of the page. **To** receive the full benefits of our new system, please sign in:

|                                                                                                    | LIBRARY<br>SEARCH                                                                                    | JOURNAL<br>DATABASES                                              | ATLA<br>SERIALS                                | ALL<br>DATABASES               | E-BOOKS | COURSE<br>RESERVES         |                            |       |   |   |               |    | * | Sign in | Menu 🔻 |
|----------------------------------------------------------------------------------------------------|----------------------------------------------------------------------------------------------------|-------------------------------------------------------------------|------------------------------------------------|--------------------------------|---------|----------------------------|----------------------------|-------|---|---|---------------|----|---|---------|--------|
| Search anything                                                                                                    |                                                                                                    |                                                                   |                                                |                                |         |                            |                            |       | Ŷ | Q | ADVANCED SEAR | сн |   |         |        |
| How does this v<br>Primo provides simple,<br>articles, digital media, a<br>Primo also helps you m<br>• Renew books and<br>• Create favorites li<br>• Export citations to<br>• View full search re<br>signed in.) | vork?<br>one-stop sea<br>and more.<br>anage your r<br>videos<br>sts<br>o Refworks a<br>esults. (Some | arching for bo<br>esearch. Sign<br>nd Endnote W<br>e databases, o | oks and e-bo<br>-in to:<br>feb<br>nly show res | ooks, videos,<br>sults when yo | u're    | Where ca<br>Ask a libraria | an I get I<br>an via e-mai | help? |   |   |               |    |   |         |        |
| Need more info                                                                                                    | rmation                                                                                              | ?<br>ebsite                                                       |                                                |                                |         |                            |                            |       |   |   |               |    |   |         |        |

a) Click "**Sign in**" (see red circle above)

b) You will see a Login box like the box below. Your "User ID" has been set up as your firstnamelastname (no spaces and either upper or lower case is fine). Type 12345678 on the password line and click LOGIN (you will need at least 8 characters in your new password)!

| Login       | here:       |  |
|-------------|-------------|--|
|             |             |  |
|             |             |  |
|             |             |  |
| Need help : | signing in? |  |
| CANCEL      | LOGIN       |  |

c) You will be directed to the "Sign In" box as shown below. It should have populated your "User ID" automatically (note "John Doe" in the box below). If not, type it in and click "Send". (DO NOT TYPE IN YOUR EMAIL ADDRESS!)

| TRINITY                                                                      |
|------------------------------------------------------------------------------|
| Sign In                                                                      |
| Please enter your primary<br>identifier or registered email<br>address below |
| John Doe                                                                     |
| Or                                                                           |
| example@domain.com                                                           |
| Send                                                                         |

d) The following message will appear.

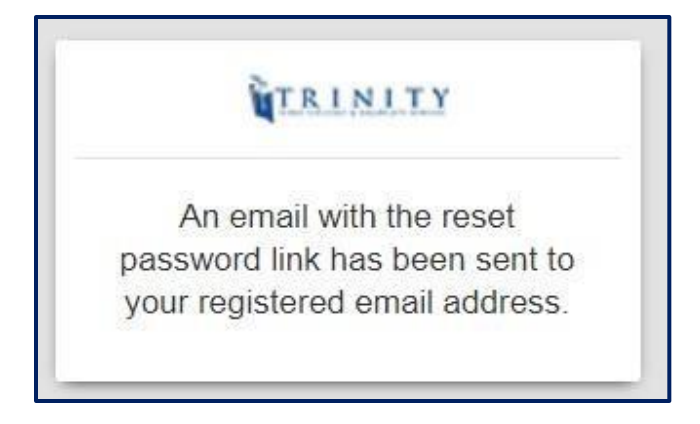

e) Check your Trinity email for a message from "**TBCLIBRARY**". If you cannot find it, check your Spam file – we are not sure why, but sometimes it ends up there. If that still does not work, please contact us as we may have made an error when typing in your email address. Click on the "click here" link.

| Reset Password 😕 Inbox ×                                                |
|-------------------------------------------------------------------------|
| TBCLIBRARY@trinitybiblecollege.edu <u>via</u> exlibrisgroup.com to me ▼ |
| TRINITY<br>BIBLE COLLEGE & GRADUATE SCHOOL                              |
| Reset Password                                                          |
| Dear Sir/Madam KUNO                                                     |
| To reset password, click here and follow the instructions provided.     |
| Sincerely,                                                              |
| Trinity Bible College                                                   |
| Ellendale                                                               |
| USA                                                                     |

f) This box will appear. Create and verify your new password – it must be at least 8 characters long – click "Send".

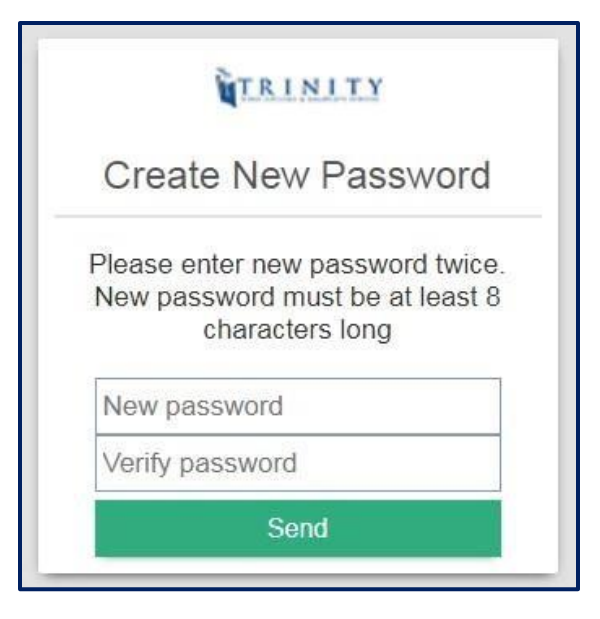

g) The following message box will appear...

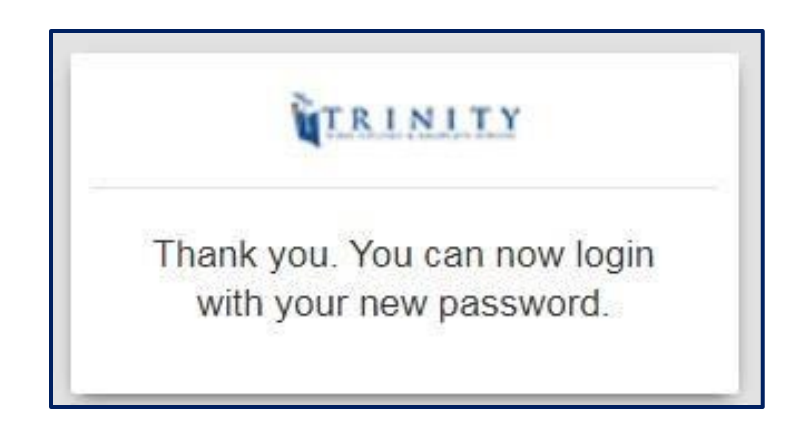

h) Using the bookmark that you created earlier (or go back to the library webpage and click on the "Search" button), return to the **DISCOVERY** page and sign in with your new password. *If you forget your password, please let us know and we will re-set your account to prompt you to create a new password the next time you sign in.* 

|                                                                                                    | LIBRARY<br>SEARCH                                                                                    | JOURNAL<br>DATABASES                                               | ATLA<br>SERIALS                                | ALL<br>DATABASES                | E-BOOKS | COURSE<br>RESERVES          |                             |     |     |       |            | (* | Sign in | Menu 👻 |
|----------------------------------------------------------------------------------------------------|----------------------------------------------------------------------------------------------------|--------------------------------------------------------------------|------------------------------------------------|---------------------------------|---------|-----------------------------|-----------------------------|-----|-----|-------|------------|----|---------|--------|
| Search anything                                                                                                    |                                                                                                    |                                                                    |                                                |                                 |         |                             |                             |     | ر پ | Advan | CED SEARCH |    |         |        |
| How does this v<br>Primo provides simple,<br>articles, digital media, a<br>Primo also helps you m<br>• Renew books and<br>• Create favorites li<br>• Export citations to<br>• View full search re<br>signed in.) | vork?<br>one-stop sea<br>ind more.<br>anage your r<br>videos<br>sts<br>o Refworks a<br>isults. (Some | arching for bo<br>research. Sign<br>nd Endnote W<br>e databases, o | oks and e-bo<br>-in to:<br>'eb<br>nly show res | ooks, videos,<br>sults when you | ı're    | Where ca<br>Ask a librarian | n I get hei<br>n via e-mail | lp? |     |       |            |    |         |        |
| Need more info                                                                                                    | rmation                                                                                              | l <b>?</b><br>ebsite                                               |                                                |                                 |         |                             |                             |     |     |       |            |    |         |        |

- 6. You are now able to:
  - a. *Place* material on hold at the Graham Library which you can pick up at your convenience,
  - b. *Request* Interlibrary Loans (now called **Resource Sharing**),
  - c. Check Course Reserves,
  - d. Read E-books,
  - e. Search for and then save records and articles to your "Favorites" file, and
  - f. *Explore* the plethora of online resources available through the Graham Library!

• 7. Since you are not on Trinity's campus, when you click on **JOURNAL DATABASES**, **ATLA SERIALS** or **E-BOOKS** at the top of the **DISCOVERY** page, you will be directed to this page that will ask you to identify the library you are associated with:

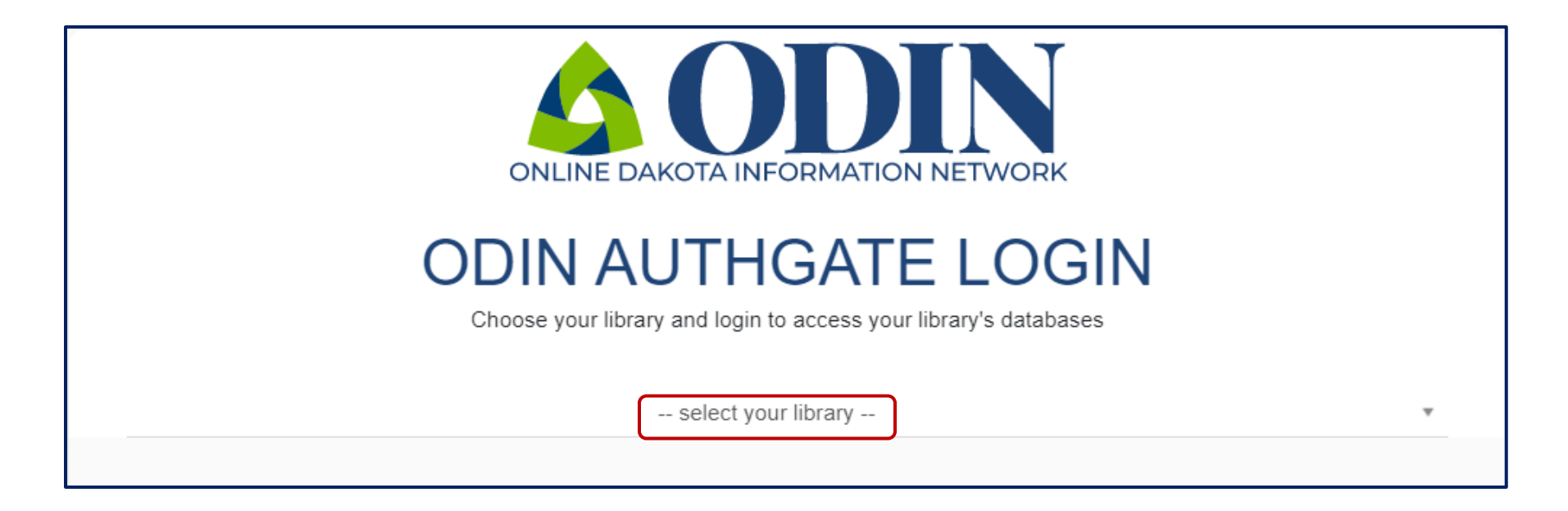

• Using the drop-down box, scroll down to "Trinity Bible College and Graduate School Library" and click it.

| ONLINE DAKOTA INFORMATION NETWORK                                |
|------------------------------------------------------------------|
| ODIN AUTHGATE LOGIN                                              |
| Choose your library and login to access your library's databases |
| Trinity Bible College and Graduate School                        |
| TREAST AND ATE SCHOOL                                            |
| LIBRARY LOGIN                                                    |
| All Trinity Students, Faculty, Staff, and Community Patrons      |
| firstnamelastname                                                |
| •••••                                                            |
| LOGIN                                                            |
|                                                                  |
|                                                                  |

• You will be asked to sign in again (use the library **USER ID** and **PASSWORD** that you just created)

• Click "LOGIN". You should now be taken to the **Databases** where you can begin to search!

8. Now that you are at the databases, you will probably see one of these pages...

| Sign In Folder Preferences Languages + Help Ext                                                                                                    |
|----------------------------------------------------------------------------------------------------|
| Choose Databases TRINITY BIBLE COLLEGE To search, whith a single database, click the database name listed below. To select more than one database to search, check the boxes next to the databases and click Continue. The top of the top of top of the top of the top of the top of the top o |
| Continue                                                                                                    |
| EBSCO MegaFILE                                                                                                    |
| EBSCO MegaFILE is a multi-disciplinary database providing full text for over 19.100 total publications and indexing & abstracting for nearly 24.000 publications. Coverage spans every area of academic study and general interest subject area and offers information dating as far back as the 1800s. In addition, the database contains more than 85,800 biographies, 118,000 primary source documents, 10.150 company profiles and an image collection of more than 502,000 photos, maps and fags. EBSCO MegaFILE is comprised of EBSCO's Academic Search Premier, Business Source Premier and Regional Business News databases.                                                                                                    |
| Academic Search Premier                                                                                                    |
| This multi-disciplinary database provides active full text for more than 3,100 journals, including active full text for nearly 2,750 peer-reviewed journals.                                                                                                    |
| Title List De More Information                                                                                                    |
| Business Source Premier                                                                                                    |
| Business Source Premier is the industry's most used business research database, providing full text for more than 2,300 journals, including full text for more than 1,100 peer-reviewed titles. This database provides full text back to 1886, and searchable cited references back to 1998.<br>Business Source Premier is superior to the competition in full text coverage in all disciplines of business, including management, MIS, POM, accounting, finance and economics. This database is updated daily on EBSCOhost.                                                                                                    |
| Title List Information                                                                                                    |

| Subjects • Publications • Images • Video More •                                     | Sign in 🛤 Folder Preferences Languages • Help         |
|-------------------------------------------------------------------------------------|-------------------------------------------------------|
|                                                                                     | TRINITY BIBLE COLL                                    |
|                                                                                     |                                                       |
|                                                                                     | 0                                                     |
|                                                                                     | EBSCOhost                                             |
|                                                                                     | EBSCONSE                                              |
| Sea                                                                                 | EBSCO MegaFILE, Show all   Choose Databases           |
| E                                                                                   | any words to find books, journals and more 🛛 Search 🕐 |
| Sea                                                                                 | Xions > Basic Search Advanced Search History          |
|                                                                                     |                                                       |
| Search Options                                                                      |                                                       |
|                                                                                     | Reset                                                 |
|                                                                                     |                                                       |
| Search modes and Expanders                                                          |                                                       |
| Boolean/Dhrase                                                                      | Appy feated words                                     |
| Find all my search terms                                                            | Also search within the full text of the articles      |
| <ul> <li>Find any of my search terms</li> <li>Constitute Question 1 list</li> </ul> |                                                       |
|                                                                                     | Apply equivalent subjects                             |
|                                                                                     |                                                       |

**DO NOT ATTEMPT TO "Sign In" AGAIN, as indicated by the red circles above...**UNLESS...you want to create an account with EBSCO so you can save, collect and organize articles and items you want to keep from here! This "Sign In" has nothing to do with your library login (3), and if you forget this password...we cannot help you (3).

- 8. Find other help on the **DISCOVERY** page:
  - a) Click on the Trinity logo *QTRINITY* in the upper-left of the search screen for a "<u>New Search</u>".
  - b) Follow the link under "<u>Need more information?</u>" to return to the Graham Library webpage.
  - c) Contact us with your research questions at "Where can I get help?"

As you work with the new **DISCOVERY** site, if you have comments or suggestions, please do not hesitate to contact us. We welcome your feedback to help improve our pages.

As we continue to work on our <u>library webpage</u>, we will send updates and further instructions for accessing library resources.

Thank you for your patience during this time!

If you have any questions please contact the library at: <u>tbclibrary@trinitybiblecollege.edu</u> and address either Phyllis Kuno, Library Director, or Jessica Pryer, Administrative Assistant.

Happy searching!

Phyllis Kuno Library Director Trinity Bible College & Graduate School Fifty Sixth Avenue South Ellendale, North Dakota 58436 <u>phylliskuno@trinitybiblecollege.edu</u> 701.349.5407